# Schermata principale

Questa è la schermata di **Locus map** che viene visualizzata all'accensione.

La schermata mostra la **finestra della mappa**, i **pannelli di controllo** superiore e inferiore e il **pannello di azione** sulla sinistra. Il centro dello schermo è segnato dal **cursore** (6), la **posizione GPS** è contrassegnata da un cerchio con un punto vuoto all'interno (7). Il colore del cerchio varia secondo la qualità del segnale GPS: Quando diventa blu il segnale GPS è agganciato.

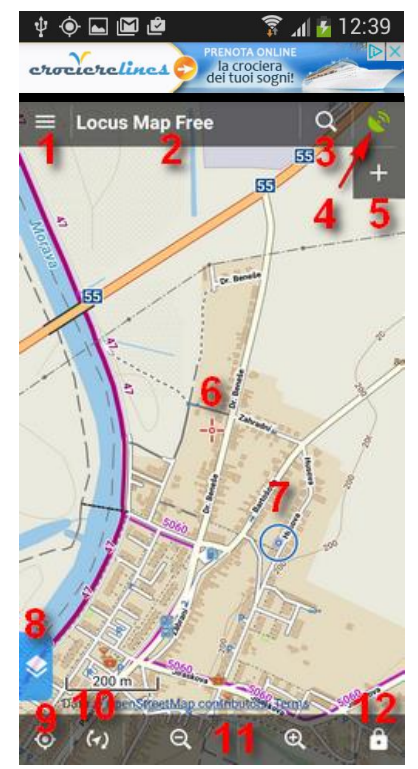

### Elenco pulsanti:

- 1 Menu principale
- 2 Campo informazioni (Modificabile)
- 3 Ricerca
- 4 Pulsante GPS (Verde se già agganciato ai satelliti altrimenti Giallo)
- 5 Modifica il contenuto dei pannelli
- 6 Cursore mappa
- 7 Posizione da GPS
- 8 Pannello di sinistra
- 9 Quando premuto (blu) fa coincidere il centro della mappa con la posizione GPS
- 10 Mostra la cartina con il Nord in alto oppure orienta la stessa in senso di marcia (blu)
- 11 Tasti zoom
- 12 Blocco schermo oppure blocco zoom o lente ingrandimento

La pubblicità in alto non si elimina se non con la versione a pagamento (LocusPRO a  $\in$  7,50)

La barra delle notifiche del telefono si può eliminare nelle Impostazioni-Mostra-Modalità schermo pieno

### Importazione tracce escursioni da La Scarpaza

Accedere al sito dal cellulare e cercare l'escursione voluta. Nella pagina Informazioni escursione clikkare su

Gps

In alcune versioni di Android Locus non viene aperto automaticamente ma appare la richiesta per scegliere con che cosa leggere il file che state scaricando: in questo caso ovviamente scegliere con Locus.

| C-                                            | CICCI - CA VESTRO | 3M      | ×   |  |
|-----------------------------------------------|-------------------|---------|-----|--|
| TRACCIATI                                     |                   |         |     |  |
| CARTEI                                        | LA                |         |     |  |
| Ŕ                                             | Le mie tracce     | 0/      | 0   |  |
| IMPOSTAZIONI                                  |                   |         |     |  |
| Svuota la cartella selezionata                |                   |         |     |  |
| AVANZATO                                      |                   |         |     |  |
| 🔲 Visualizza (non importare)                  |                   |         |     |  |
| Visualizza sulla mappa dopo<br>l'importazione |                   |         |     |  |
| Completa altitudine (Pro)                     |                   |         |     |  |
|                                               | ANNULLA IMI       | PORTAZI | ONE |  |
|                                               |                   |         |     |  |

🗊 📶 🗾 12:16

Ý 🔶 🖬 🛍 🖄

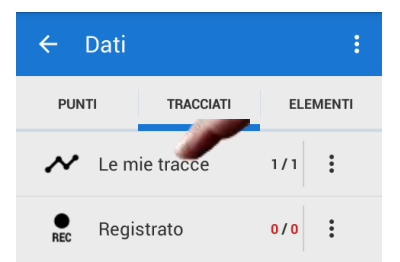

Inizialmente sono previste due cartelle per i tracciati "Le mie tracce" e "Registrato"

Verificare in che cartella si sta salvando e se si deve cambiare basta toccare il nome della cartella per effettuare poi una scelta.

Toccare quindi "IMPORTAZIONE" e la traccia viene caricata e mostrata sulla mappa. (Il messaggio "Sconosciuto: ecc....." è normale)

La traccia caricata si può richiamare con Menu/Tracciati e scegliendo la cartella voluta

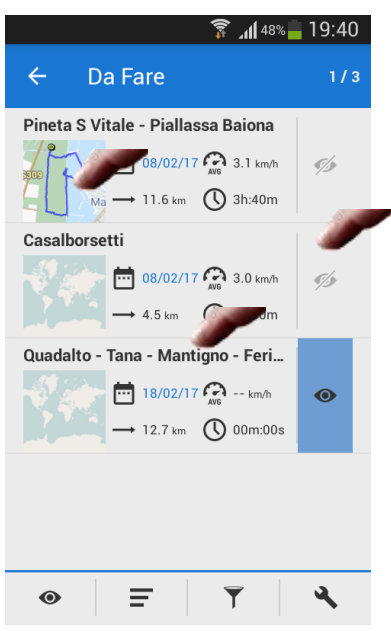

Toccando il riquadro a sinistra si passa in modalità mappa

Toccando quello a destra il tracciato viene visualizzato sulla mappa

Toccando il riquadro centrale si accede alla pagina di dettaglio della traccia

Nella pagina di dettaglio si trovano tutte informazioni sulla traccia utilizzando

«Informazioni», «Statistiche» e «Grafico». Per visualizzare tutta la pagina scorrere verso l'alto.

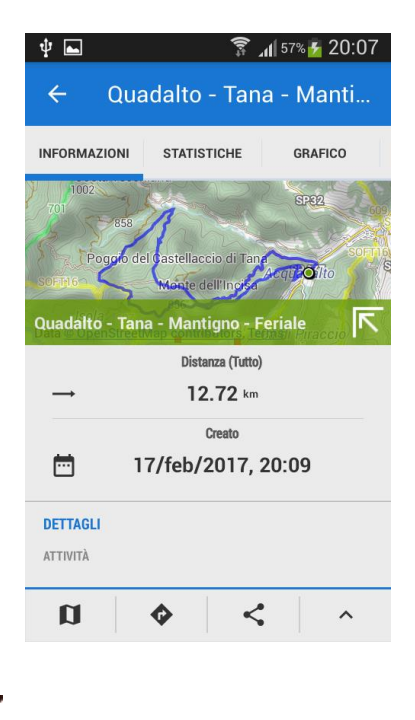

Nel menu in basso:

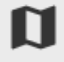

Passa in modalità mappa e visualizza la traccia.

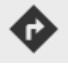

Menu Guida

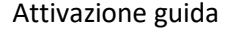

Impostazioni guida
\*\*\*

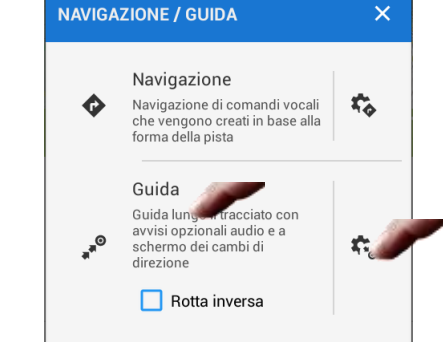

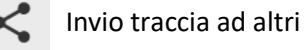

### Menu traccia

Consente di modificare il nome ed altre operazioni di archivio.

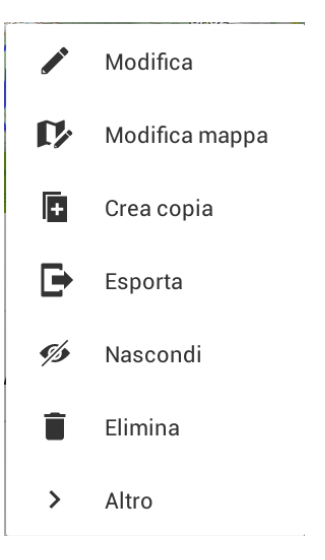

#### $\leftarrow$ Guida PUNTI Mostra il pannello guida Mostra pannelli aggiuntivi quando la modalità guida è attiva Notifica Qui è possibile modificare il funzionamento delle notifiche per i punti TRACCIATI Imposta punto successivo (100 m) Quando si raggiunge questa distanza (metri) dal punto, passa al punto successivo del tracciato Impostare la notifica del pross... Notifica quando si passa a un altro punto "Fuori percorso" notifica Impostare avviso di distanza, ripetizione e suono

🗊 📶 69% 💆 10:57

**∲**

#### \*\*\*

Se si vuole attivare l'avviso acustico di "fuori rotta" nelle Impostazioni/ Guida

Attivare "Fuori percorso" notifica e

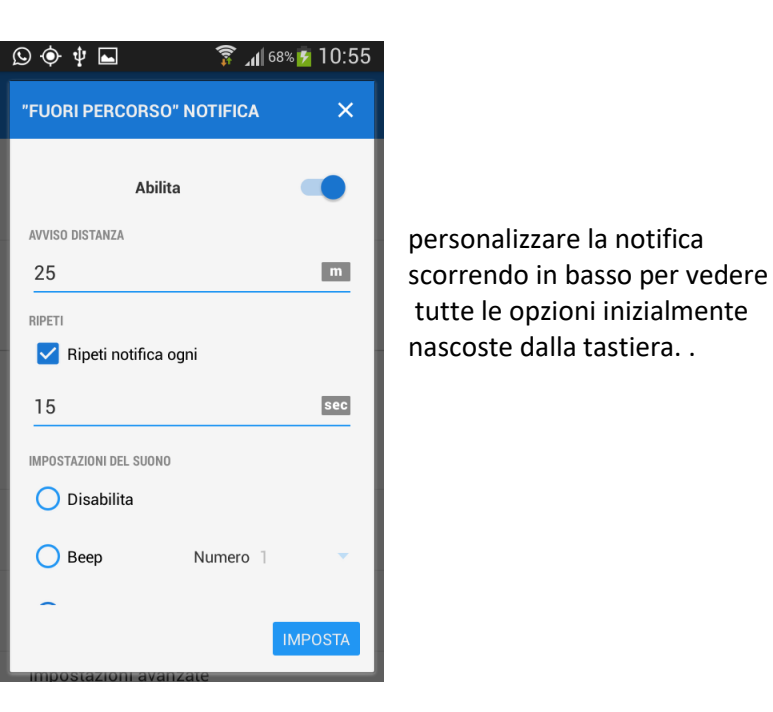

|                            | 🗊 📶 98% 📕 18:14 |  |  |  |
|----------------------------|-----------------|--|--|--|
| "FUORI PERCORSO"           | NOTIFICA X      |  |  |  |
| 🔵 Disabilita               |                 |  |  |  |
| О Веер                     | Numero 1        |  |  |  |
| Selezionare il suono       |                 |  |  |  |
| O Sintesi vocale           |                 |  |  |  |
|                            | RIPRODUCI       |  |  |  |
| OSTAZIONI DELLA VIBRAZIONE |                 |  |  |  |
| 💿 Disabilita               |                 |  |  |  |
| Schema                     | 0               |  |  |  |
|                            | RIPRODUCI       |  |  |  |
|                            | IMPOSTA         |  |  |  |

# Registrazione percorso.

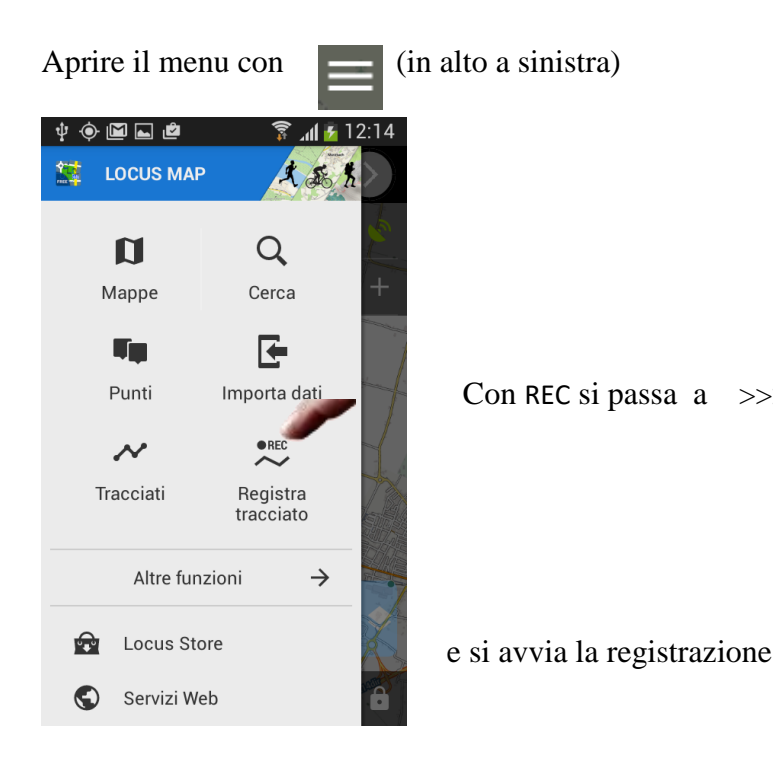

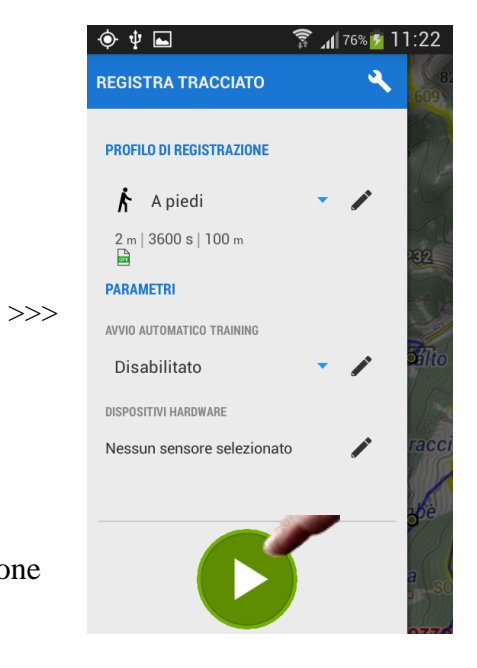

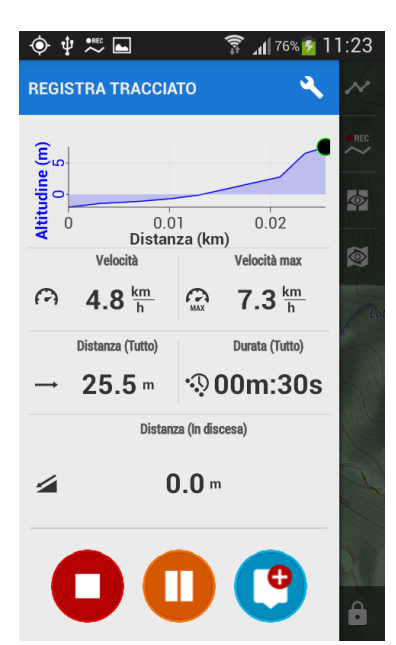

- Il pulsante blu serve per registrare punti di interesse lungo la traccia
- Il pulsante arancio mette in pausa la registrazione
- Il pulsante rosso serve per terminare la registrazione

Il Pannello di registrazione si chiude trascinando a sinistra la schermata

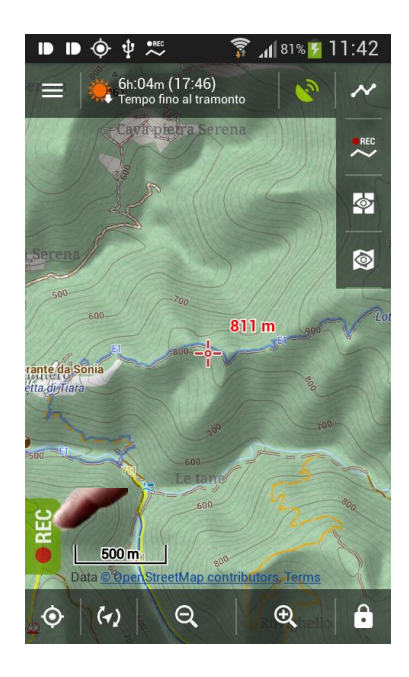

Per riaprire il Pannello di registrazione trascinare REC a destra

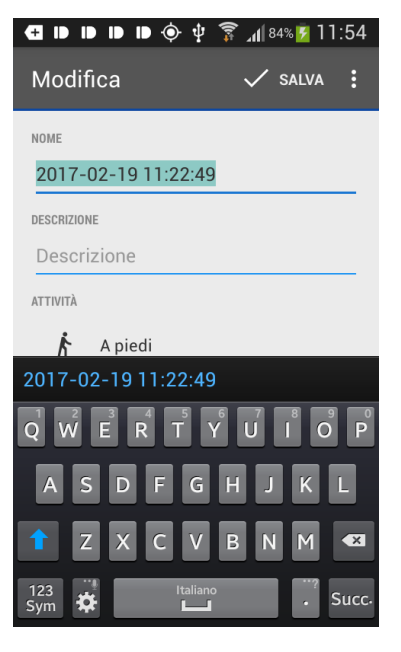

Quando si chiude la registrazione appare questa schermata dove è possibile dare un nome alla traccia e salvarla.

Prima però è bene controllare in che cartella questa verrà salvata (scorrendo in basso la schermata)

Di default dovrebbe essere la cartella "Registrato"

## Personalizzazione vista e comandi

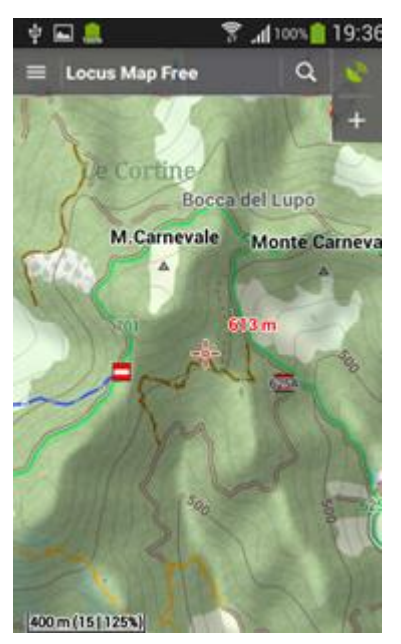

La schermata a sinistra è quella originale al momento dell'istallazione.

Nella schermata di destra sono stati inseriti alcuni pulsanti per semplificare alcune operazioni

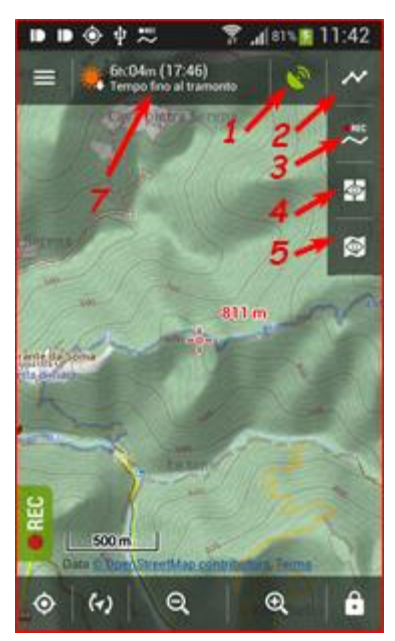

Cominciando dall'inizio vediamo come far scomparire la barra notifiche del telefono (7): Nella pagina **Menu/Impostazioni/Mostra** attivare la Modalità a schermo pieno

Nella zona centrale della barra superiore (1) può essere utilizzata per mostrare diverse indicazioni. La scelta si fa clikkando sul riquadro e scegliendo dal menu che apparirà.

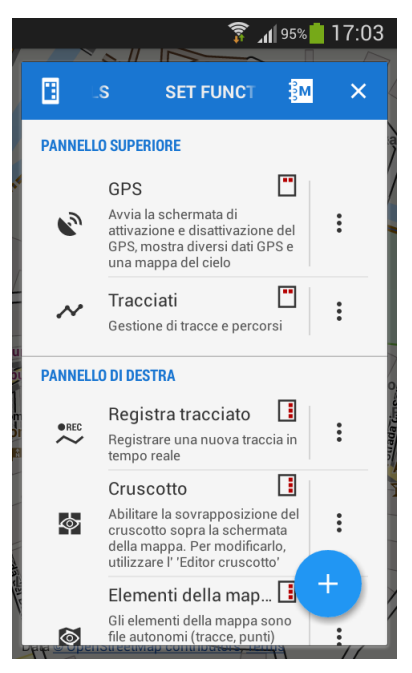

Per aggiungere pulsanti si utilizza il pulsante +

Apparirà la schermata qui a fianco dove si possono vedere le funzioni già associate ai pulsanti.

Per modificare o eliminare i pulsanti presenti si utilizza il menu a sinistra ( i tre punti).

Per aggiungerne di nuovi si utilizza il + nel tondo blu scegliendo poi **Aggiungi funzione al pannello** 

Sia nel caso di modifica sia per il nuovo troverete una schermata dove potete scegliere la funzione da associare al pulsante.

Personalmente ho eliminato il pulsante con la lente (ricerca), ho lasciato quello del GPS (1) e ho aggiunto Tracciati (2), Registra tracciato (3), Cruscotto (4), Elementi Mappa (5). Alla fine ho eliminato anche il pulsante + (tanto si può comunque aggiungere di nuovo)

Due parole per le funzioni Cruscotto e Elementi Mappa:

### **Cruscotto:**

Mostra in sovrapposizione alla mappa i dati in tempo reale dell'escursione in corso, esiste anche la funzione **Editor cruscotto** con la quale se ne possono creare di nuovi o modificare quelli esistenti.

L'immagine qui a sinistra è relativa a quello che uso io ed è quello che appare dopo aver caricato una traccia da seguire ed attivato la funzione **Guida**.

Una volta partiti si potranno avere i dati aggiornati N.B.: se non si carica una traccia mancheranno i km. Residui ed il profilo altimetrico

Se non volete farne uno da soli potete scaricare questo dal sito col pulsante apposito. Terminato il download il file **Crusc8.lb** va copiato nella cartella **Locus\data\dashboard** 

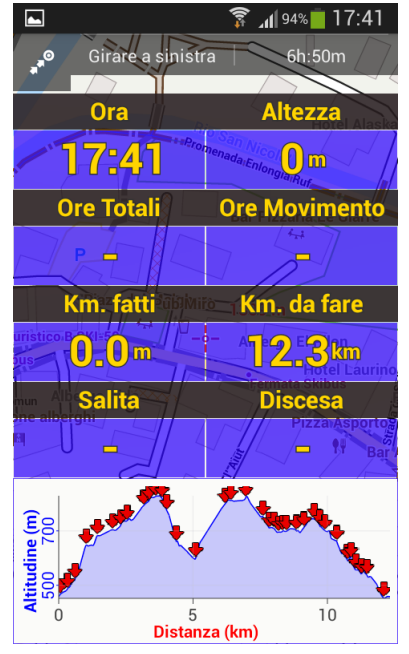

Per richiamare i dati utilizzare **Menu / Altre funzioni / Cruscotto** fare la scelta **Crusc8** Se poi impostate il pulsante le cose si fanno più semplici al primo tocco appare al secondo si chiude.

### **Elementi Mappa**

Riguarda l'utilizzo di mappe aggiuntive in sovrapposizione a quella standard. Queste mappe devono essere in formato KMZ e dopo il download vanno copiate nella cartella **Locus\mapItems** 

Attualmente si può scaricare quella relativa alla zona di competenza del Cai di Faenza.